## 学信网学籍验证报告下载步骤

 1.首先在浏览器搜索【学信网】,点击标注了【官网】的链接进入学信网, 或者点击【登录\_学信网】直接进入登录界面;

| Bai db 百度 | 学信网   | ]     |                      |                                     |                             |              |                            |                |                | Ó             | ⑦ 百度─下 |  |  |  |  |
|-----------|-------|-------|----------------------|-------------------------------------|-----------------------------|--------------|----------------------------|----------------|----------------|---------------|--------|--|--|--|--|
|           | 网页    | 资讯    | 视频                   | 图片                                  | 知道                          | 文库           | 贴吧                         | 采购             | 地图             | 更多»           |        |  |  |  |  |
|           | 百度为您对 | 龙到相关结 | 果约57,10              | 0,000个                              |                             |              |                            |                | 3              | 了搜索工具         |        |  |  |  |  |
|           | 中国高级  | 等教育学  | 生信息                  | 网(学信                                | 网) 💼                        | 5            |                            |                |                |               |        |  |  |  |  |
|           | 2º    | HSI   | 教育<br>研究<br>国教<br>WW | 部学历查<br>生招生报<br>(育背景版<br>v.chsi.cor | 询网站、<br>名和调剂<br>务<br>n.cn → | 教育部高<br>指定网站 | 校招生阳 <del>〕</del><br>首页 学籍 | 光工程指统<br>查询 学历 | ≧网站、≦<br>查询 在线 | 全国硕士<br>锡验证 出 |        |  |  |  |  |
|           | 登录学   |       |                      |                                     |                             |              |                            |                |                | -             |        |  |  |  |  |

 2. 在学信网主界面下滑,点击右侧的【登录】按钮,登录学信网的个人账户,如果未注册学信网账户的用户,点击【注册】进行账户注册;(前期如已注册, 无须重复注册)

3. 在登录界面选择【登录学信档案】按钮,直接进入登录界面,或者点击【注 册学信网账户】;

|                                                                                                    | NXHINGS BISON 71113                                                                                             | 、何考 考谢 成法指生 港澳首指生 四八双旦刀                                                                                                    | 化化铁 就业 学联半台 日本3                                                                                        |  |
|----------------------------------------------------------------------------------------------------|----------------------------------------------------------------------------------------------------|----------------------------------------------------------------------------------------------------|----------------------------------------------------------------------------------------------------|--|
|                                                                                                    | 要问                                                                                                    | 更多新闻   专题汇总                                                                                                    | 快速入口                                                                                                   |  |
| ₩ <b>3 1 3 1 </b><br>职场安全早班车                                                                                                    | 202<br>202<br>2020                                                                                              | 20年高校专项计划报名启动<br>0年考研分数重调及复试分数规汇息<br>年研考复试如何安排?8张大图告诉你                                                                                                    | <ul> <li>&gt; 芋薯芋历信息管理平台</li> <li>- 未必留学生芋薯芋历管理平台</li> <li>- 阳光電考信息平台</li> <li>- 中国研究生招生信息网</li> </ul> |  |
| RTR RHR21PH1                                                                                                    | 2020年部分)<br>2020年<br>公告学信道                                                                                      | 2020年部分高校基础学科招生改革试点工作启动<br>2020年春季学期普通高校学生返校信息采集系统<br>公告学信网招聘   新煤体矩阵   特别提醒   【新闻】                                                                                                    |                                                                                                    |  |
| Mark Mark 12 12 10 10 42                                                                                                    |                                                                                                    | ~                                                                                                    | 四片树本                                                                                                   |  |
| 子稿子仍后感到则与从电服务                                                                                                    | $\sim$                                                                                                    |                                                                                                    | チョロ日菜                                                                                                  |  |
| 学籍学历查询                                                                                                    | 学籍学历认证                                                                                                    | 出国教育背景的电服务                                                                                                    | 申请在线验证报告<br>应届毕业生可校对本人学历解片                                                                             |  |
| AN TO STORE AN ADVANCE OF A REAL PROPERTY OF A REAL PROPERTY OF A REAL | The second second second second second second second second second second second second second second second se | The second second |                                                                                                    |  |

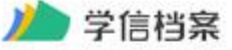

学信网 | 帮助中心 | 联系我们

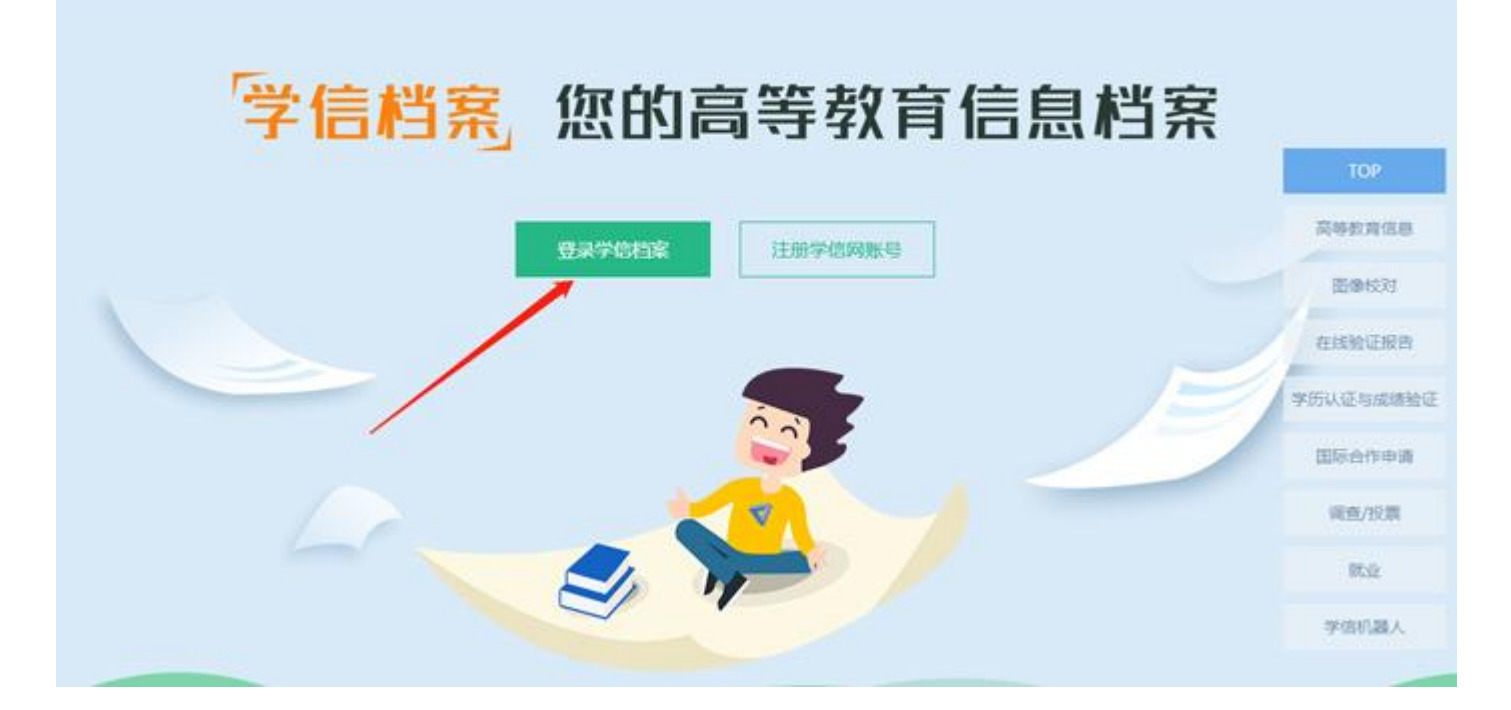

4. 输入手机号码和账户密码,点击【登录】登录账户;

| ルー 学信档案 |                  |         | M30   ₩800年心   19653363 |
|---------|------------------|---------|-------------------------|
|         | 登录               | 14.75   | <b>②</b><br>学院<br>职程人   |
|         | 编使H 学组网络写 进口1    | 武水      |                         |
|         | 6 255            | <u></u> |                         |
|         | 登录<br>我回用户名 找回愿码 | 注册      |                         |
|         | 🚫 微信登录 🙁 支付主登录   |         |                         |
|         |                  |         |                         |

5. 登录成功之后,进入学信档案首页,在首页选择【在线验证报告】-【查看】;

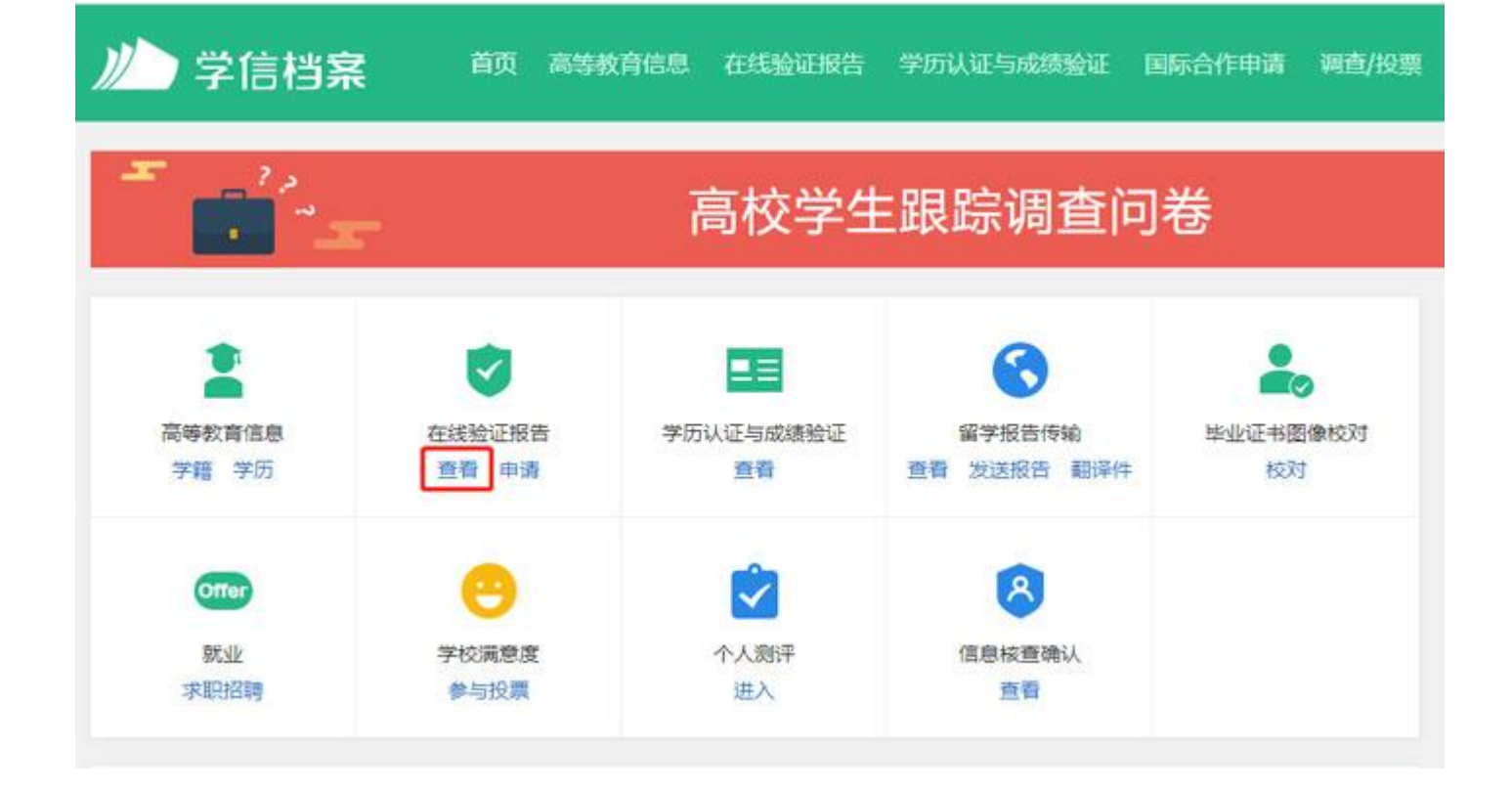

6. 然后选择【教育部学籍在线验证报告/教育部学历证书电子注册备案表】-

【查看】;

| <i>此</i> 学信档案 <sup>首页 高等教育信息</sup>                                                                                                   | 在线验证服告                              | 学历认证与成绩验证                                      | 国际合作申请                             | 调查/投票                         | NELLEOSTF                     | aksie                   | @ ^\#0 •    |
|----------------------------------------------------------------------------------------------------|-------------------------------------|------------------------------------------------|------------------------------------|-------------------------------|-------------------------------|-------------------------|-------------|
| <b>首</b> 页 高等学籍 高等学历                                                                                                    |                                     |                                                |                                    |                               |                               |                         |             |
| 教育部学籍在线验证报告                                                                                                    |                                     |                                                | 教育部学                               | 历证书电子                         | 注册备案录                         | 表                       |             |
| 《教育部学籍在线验证报告》是依据《简等学校学生学籍书法》(教学[2014]11号)为学生本人提供的学籍注册信息服务。                                                                           | 《历电子注册办<br>《上查询验证版                  | 《教育部<br>册内法》<br>服务。                            | 学历证书电子注册前<br>(教李[2014]11号)         | 協憲表)是依据<br>対学生本人提<br>查看       | 《高等学校学生<br>供的学历注册信            | 学籍学历                    | 电子注<br>简验证  |
| 报告介绍<br>为满足求职招聘、派遣接收、升学(考研、专升本)、<br>的学籍、学历、招生录取等相关信息提供在线验证服告<br>证功能,报告持有人登录网站在线验证页面,输入在线<br>验证有效期内多次打印、多次验证。<br>报告简介 特点和用途 如何申请 特别声明 | 出國編字、干部任免<br>,如:《教育部学历<br>验证码即可免费验证 | 、 职称评定、信用评估等等<br>证书电子注册备案零》、 《<br>报告内容,报告中的信息也 | (城的需要,学信网<br>教育部学籍在线验<br>3可通过扫描二维验 | 依托全国高等表<br>证报告》等,当<br>证码进行给证或 | 育学生信息数据<br>证报告由学信序<br>手机上网再验证 | 8歲,对李<br>明提供在战<br>王。报告可 | 生<br>胎<br>在 |

7. 在线验证报告中可以看到已经申请的报告,点击【查看】,注意如果有效

期已经失效,点击【延长验证有效期】之后,再点击【查看】;

| <ul> <li>页 高等学術 高等学历</li> <li>〇 <b>○ □申請的报告</b></li> <li>         在线验证码 酒种 有效明 状态 操作         <ul> <li></li></ul></li></ul> |      |
|----------------------------------------------------------------------------------------------------|------|
| ご申請的报告     資料     有效期     状态     操作                                                                                        |      |
| 已申请的报告            在线验证码                                                                                                    |      |
| 在线验证码 语种 有效明 状态 操作                                                                                                    |      |
|                                                                                                    |      |
| 中文 有效 查看 经长给证有效期 关注                                                                                                    | 4 关闭 |
|                                                                                                    |      |

8. 最后可以看到我们的学籍信息,点击上方的打印按钮,即可打印。

| 学籍查询 学历查询 在     | 线验证 出国教育育累服务 徑 | 橡枝对 学信档案 高考 考研 政法招                       | 生 港澳台招生 四六级查分 | 征兵 就业 学职平台 日本統領 |
|-----------------|----------------|------------------------------------------|---------------|-----------------|
| 页 > 孝輔/学历在线验证报告 | > 軟質部学籍在线验证报告  |                                          |               |                 |
| 在线验证            | 请选择报告语种:       | P文 英文                                    |               |                 |
| 验证报告简介          |                | キャーマナマ ウロ シントクローナー                       | -480ATT04     |                 |
| 防伪措施            |                | 教育部字耤伯                                   | :我拉让报告        |                 |
| 验证真伪            |                | 更新日期:                                    |               |                 |
| 特点和用途           | 姓名             |                                          |               |                 |
| 如何申请            | 144 101        | 2204H11111111111111111111111111111111111 | annannanner   |                 |
| 如何便用            | TEFF           | 121千亏49                                  | -             |                 |
| 延长验证有效期         | 民族             | 出生日期                                     |               |                 |
| 特别声明            | 院校             |                                          | 层次            |                 |
|                 | 院系             |                                          | 班组级           |                 |
| THE             | 主張             |                                          |               |                 |